# Handleiding voor het navigeren naar GIO's op de kaart vanuit de authentieke PDF van de bekendmaking.

## Inleiding

Omgevingswetbesluiten zoals de vaststelling van een omgevingsverordening worden officieel bekendgemaakt voordat ze in werking kunnen treden. De tekst van het besluit wordt als webpagina gepubliceerd, en als authentieke PDF. Op de webpagina kan door de gebruiker doorgeklikt worden naar de GIO's maar vanuit de PDF kan dit niet. Dit heeft te maken met het duurzame en onafhankelijke karakter van de authentieke PDF.

Het verbindende gegeven dat de authentieke PDF koppelt aan de authentieke GIO is de JOIN URI.

Hierna volgt stap voor stap een uitleg hoe te navigeren met behulp van deze JOIN URI:

Open de authentieke pdf van de bekendmaking van het publicatieblad vanuit zoek.officielebekendmakingen.nl

Let op, op de PRE omgeving is dit: zoek-eto.officielebekendmakingen.nl

Vb https://zoek-eto.officielebekendmakingen.nl /prb-2022-54.html

Er is ook een directe link naar de PDF beschikbaar voor iedere publicatie, typ dan ".pdf" in plaats van ".html"

Vb: https://zoek-eto.officielebekendmakingen.nl /prb-2022-54.pdf

| Overheid.nl                                 |        |                             |                                  |                                          |                                         | Inlogger      | 1           |
|---------------------------------------------|--------|-----------------------------|----------------------------------|------------------------------------------|-----------------------------------------|---------------|-------------|
| Overheid.nl × Home Uitzebreid               | zoeken | Miin abonnementen           |                                  |                                          |                                         |               | Help        |
|                                             |        |                             |                                  |                                          |                                         |               |             |
| bent hier: Home / Provinciaal blad 2022, 54 |        |                             |                                  |                                          |                                         |               |             |
|                                             |        | Provincia                   | aal b                            | lad van pr                               | ovincie Ut                              | trecht        |             |
|                                             |        | Datum publicatie Or         | ganisatie                        | Jaargang en nummer                       | Rubriek                                 | Datum         | ping        |
|                                             |        | 18-02-2022 09:00 pr<br>Ut   | ovincie<br>recht                 | Provinciaal blad 2022,<br>54             | ruimtelijk plan of<br>omgevingsdocument | 18-02-20      | )22         |
| nhoudsopgave                                |        | Auth                        | entieke versi                    | <u>e (PDF)</u> 🛨 Internatio              | Gerelateerd                             | Printen 🖶 Del | en <i>O</i> |
| Aanhef                                      | >      |                             |                                  |                                          |                                         |               |             |
| Artikel I                                   | >      | Omgevingsveror              | lening Uti                       | recht vast te stellen                    |                                         |               |             |
| Artikel II                                  | >      | Omgevingsverordening        | Utrecht vast                     | te stellen                               |                                         |               |             |
| Artikel III                                 | >      | Artikal                     | ourcent rase                     |                                          |                                         |               |             |
| Biilage A Biilage bii Artikel I             | ````   | Artikeri                    |                                  |                                          |                                         |               |             |
| Hoofdstuk 1 Algemene bepalingen             | >      | De Omgevingsverorden        | ing provincie<br>Siilage A bii A | e Utrecht wordt vastgesteld<br>rtikel II | zoals deze in Bijlage I is op           | genomen       |             |
| Afdeling 1.1 Inleidende                     | >      | Artikel II                  | <u>11080110111</u>               | <u>rencern</u>                           |                                         |               |             |
| bepalingen                                  |        | Dit besluit treedt in wer   | king gelijktijo                  | dig met de omgevingswet                  |                                         |               |             |
| Artikel 1.1 Begripsbepalingen               | >      | Artikel III                 |                                  |                                          |                                         |               |             |
| Artikel 1.2 Meet- en<br>rekenbepalingen     | >      | Dit besluit treedt in wer   | king op 2022                     | 2-02-18                                  |                                         |               |             |
| Artikel 1.3 Reikwijdte                      | >      | Gegeven te Utrecht, 18      | februari 202                     | 2                                        |                                         |               |             |
| verordening                                 |        | Aldus besloten in de vergaa | lering xxxxxxx                   |                                          |                                         |               |             |
| Artikel 1.4 Schakelbepaling                 | >      | Provinciale Staten van Utre | -<br>cht                         |                                          |                                         |               |             |
| Artikel 1.5 Normadressaat                   | >      | C:::                        |                                  |                                          |                                         |               |             |
| Artikel 1.6 Ontheffing<br>instructieregel   | >      | Griffier,                   |                                  |                                          |                                         |               |             |
| Artikel 1.7 Ontheffing voor                 | >      | Voorzitter,                 |                                  |                                          |                                         |               |             |
| experimenten of innovatie                   |        | Bijlage A Bijlage           | bij Artike                       | 11                                       |                                         |               |             |
| Artikel 1.8 Hardheidsclausule               | >      | Omgevingsveror              | lening Uti                       | recht                                    |                                         |               |             |
| Artikel 1.9 Wijzigen en                     | >      | Hoofdstuk 1 Algemene        | bepalingen                       |                                          |                                         |               |             |
| omgevingsvergunning                         |        | Afdeling 1.1 Inleiden       | de bepaling                      | en                                       |                                         |               |             |

De dikgedrukte locatieaanduidingen in de lopende tekst zijn verwijzingen naar GIO's. Kies de verwijziging uit waarvan u de geometrie op de kaart wilt zien.

| Prb<br>Bestance | -2022-54.pdf | - Adobe Ac | robat Read | ler DC                 |                                 |                                       |                             |                               |                                       |                                        |                                      |                                 |                     |                                 |                                       | - 0     | ×          |
|-----------------|--------------|------------|------------|------------------------|---------------------------------|---------------------------------------|-----------------------------|-------------------------------|---------------------------------------|----------------------------------------|--------------------------------------|---------------------------------|---------------------|---------------------------------|---------------------------------------|---------|------------|
| Start           | Gere         | edschap    | pen        | prb-202                | 2-54.pdf                        | ×                                     |                             |                               |                                       |                                        |                                      |                                 |                     |                                 | ?                                     | Aanmelo | den        |
| B               | ቀ 🗄          | •          | Q          | ٢                      |                                 | 23 / 237                              | k                           |                               | ⊖ ⊕                                   | 124%                                   | r<br>₿*                              |                                 | Ţ                   | D                               |                                       | 🖞 Del   | len        |
| í               | Dit bestan   | d voldoet  | aan de Pl  | DF/A-standaard         | d en is geo                     | pend als alle                         | en-lezen                    | om wijzi                      | gingen te v                           | oorkomen.                              |                                      |                                 |                     |                                 | Bewerken insch                        | akelen  | 0          |
|                 |              |            |            | voor inno              | ovatief                         | duurzaar                              | nheid                       | sproje                        | ct                                    |                                        |                                      |                                 |                     |                                 |                                       | ^       | B          |
|                 |              |            |            | [gereserve             | erd]                            |                                       |                             |                               |                                       |                                        |                                      |                                 |                     |                                 |                                       |         |            |
|                 |              |            |            |                        |                                 |                                       |                             |                               |                                       |                                        |                                      |                                 |                     |                                 |                                       |         |            |
| -               | 22           |            |            | Provinciaal bl         | ad 2022 ni                      | r. 54 18 f                            | ebruari                     | 2022                          |                                       |                                        |                                      |                                 |                     |                                 |                                       |         |            |
|                 |              |            |            |                        |                                 |                                       |                             |                               |                                       |                                        |                                      |                                 |                     |                                 |                                       |         | 7          |
| E               |              |            |            |                        |                                 |                                       |                             |                               |                                       |                                        |                                      |                                 |                     |                                 |                                       |         | ₽ <b>₽</b> |
|                 | PROV         | NCIE 🖬 UTI | RECHT      |                        |                                 |                                       |                             |                               |                                       |                                        |                                      |                                 |                     |                                 |                                       |         | ð0         |
|                 |              |            |            |                        |                                 |                                       |                             |                               |                                       |                                        |                                      |                                 |                     |                                 |                                       |         | 4          |
|                 |              |            |            |                        |                                 |                                       |                             |                               |                                       |                                        |                                      |                                 |                     |                                 |                                       |         | 0          |
|                 |              |            |            | Artikel 3              | .so Me                          | ldplicht                              | horizo                      | ontaal                        | gestuur                               | de boring                              | I                                    |                                 |                     |                                 |                                       |         | 卢          |
|                 |              |            |            | Het i<br>Lang          | is verbo<br>gerak, So           | den zonde<br>bestduine                | er mel<br>n en V            | ding in<br>Voerdei            | Grondw<br>n horizor                   | aterbesch<br>taal gestu                | ermings<br>iurde bor                 | <mark>gebied</mark><br>ringen t | Amersf<br>e verric  | i <mark>oort-l</mark><br>hten a | Berg, Doorn,<br>als andere werk       | /       | Cu.        |
|                 |              |            |            | met<br>a.              | hoden a<br>de diept             | antoonba<br>e van de                  | ar niet<br>onderk           | toepas<br>ant var             | sbaar zijn<br>n de bori               | en volda<br>ng is niet                 | an wordt<br>dieper da                | aan de<br>an 10 m               | voorwa              | aarde<br>der ni                 | n:<br>et maaiveld ;                   |         | ß          |
|                 |              |            |            | b.                     | de milie<br>tergrono            | uhygienis<br>Iwaarde r                | iet; en                     | i de milita<br>I              | reniten te                            | r plaatse                              | van het ir                           | n- en ui                        | ttredep             | unt o                           | verstijgt de ach-                     |         | 4          |
|                 |              |            |            | с.                     | voldaan<br>1. alsh              | wordt aa<br>et boortra                | n:<br>cé een                | ernstig                       | je bodem                              | verontreii                             | niging pas                           | sseert o                        | fdoorbo             | oort, v                         | vorden afdoende                       |         | ~0         |
| Þ               |              |            |            | :                      | maa<br>2. de b                  | tregelen<br>oorvloeis                 | getroff<br>tof wo           | en om<br>rdt san              | verspreid<br>nengeste                 | ding teger<br>Id met sc                | n te gaan;<br>noon leid              | ;<br>ingwat                     | er;                 |                                 |                                       | 4       |            |
|                 |              |            |            | :                      | 3. de b<br>mog                  | oorvloeis<br>jelijk te vo             | tof bev<br>orkom            | vat volo<br>nen. Hie          | doende b<br>erbij wor                 | entoniet o<br>dt het gek               | om uitwis<br>oruik van               | seling<br>additie               | met de<br>ven zov   | onde<br>eel m                   | rgrond zoveel<br>logelijk beperkt;    |         |            |
|                 |              |            |            |                        | 4. dev<br>ofve                  | rijkomeno<br>erspreid o               | de groi<br>iver he          | nd wore<br>t perce            | dt niet zo<br>el; en                  | nder bod                               | embesch                              | ermend                          | le maat             | regel                           | en opgeslagen                         |         |            |
|                 |              |            |            | !                      | 5. indie<br>van<br>van          | en de hori<br>verklikker<br>het riool | zontal<br>s die e<br>aan he | e borin<br>een zod<br>t maaiv | g voor de<br>lanige we<br>veld uittre | e aanleg v<br>erking heb<br>eedt via d | an een ri<br>ben dat l<br>eze verkli | ool is, v<br>bij een<br>ikkers. | vordt de<br>eventue | e man<br>ele bre                | telbuis voorzien<br>euk de inhoud     |         |            |
|                 |              |            |            | 2. De d<br>een<br>word | ieptegre<br>drinkwa<br>den verl | ens, bedo<br>terbedrijf<br>angd.      | eld in h<br>indien          | net eers<br>1 aanleg          | te lid ond<br>g op een                | ler a, geld<br>diepte va               | t niet voo<br>n minder               | or de aa<br>dan 10              | nleg var<br>meter i | n wate<br>redeli                | erleidingen door<br>jkerwijs niet kan |         |            |
|                 |              |            |            | 3. De n                | nelding                         | wordt ten                             | minst                       | e vier v                      | weken ge                              | daan voo                               | rdat de a                            | ctiviteit                       | wordt               | verric                          | ht.                                   |         |            |
|                 |              |            |            | Artikel 3<br>grondwa   | .39 Me<br>terbesc               | ldplicht<br>herming                   | boren<br>sgebi              | of gro<br>ed                  | ond- en f                             | undering                               | jswerkei                             | n in                            |                     |                                 |                                       |         |            |
|                 |              |            |            | 1. Het i               | is verbo                        | den zond                              | er mele                     | ding in                       | Grondw                                | aterbescl                              | nermings                             | gebied                          | de volg             | ende                            | activiteiten te                       |         |            |
|                 |              |            |            | a.<br>b                | aardgas                         | leidingen<br>erken voo                | aanleg                      | ggen, v                       | ervanger                              | n of verleg                            | igen;<br>rond het l                  | bodem                           | orofiel z           | odani                           | a wordt hersteld                      |         |            |
|                 |              |            |            | 5.                     | dat ten n                       | ninste dez                            | elfde b                     | escher                        | mende w                               | erking va                              | n de bode                            | em onts                         | taat als            | voor                            | de grondwerken;                       |         |            |
|                 |              |            |            | с.                     | funderin<br>1. gror             | gswerker<br>dverdrin                  | n, voor<br>gende            | zover o                       | daarbij u<br>geprefa                  | itsluitend<br>priceerde                | gebruik v                            | wordt g                         | emaakt<br>rbrede    | van:<br>voet                    |                                       |         |            |
|                 |              |            |            | :                      | 2. inde                         | grond ge                              | vormo                       | de paler<br>end wo            | n waarbij<br>ordt ingel               | een hulpt                              | uis word                             | t gebrui                        | kt die ni           | iet pla                         | atselijk verbreed                     |         |            |
|                 |              |            |            | d                      | 3. schr                         | oefpalen;<br>bruikstel                | en<br>len ver               | n een h                       | oorput                                |                                        |                                      |                                 |                     |                                 |                                       |         | _          |
|                 |              |            |            | u.                     |                                 |                                       |                             |                               |                                       |                                        |                                      |                                 |                     |                                 |                                       | ~       | <b>)</b>   |

Zoek de locatieaanduideling op in de tabel in de bijlage genaamd "Overzicht informatieobjecten.

~

| PROVINCIE <b>II UTRECH</b> T |                                                                                                    |                                                     |
|------------------------------|----------------------------------------------------------------------------------------------------|-----------------------------------------------------|
|                              |                                                                                                    |                                                     |
|                              | dijktraject 1 op 300                                                                                      | /join/id/regdata/pv26/2022/gio428/nId@2022-02-17;1  |
|                              | eiland van schalkwijk                                                                                     | /join/id/regdata/pv26/2022/gio436/nld@2022-02-17;1  |
|                              | energie uit biomassa landelijk gebied                                                                     | /join/id/regdata/pv26/2022/gio435/nld@2022-02-17;1  |
|                              | energie uit biomassa stedelijk gebied                                                                     | /join/id/regdata/pv26/2022/gio434/nld@2022-02-17;1  |
|                              | ganzenrustgebied                                                                                          | /join/id/regdata/pv26/2022/gio440/nld@2022-02-17;1  |
|                              | gebied dempen oppervlaktewaterlichaam                                                                     | /join/id/regdata/pv26/2022/gio525/nld@2022-02-17;1  |
|                              | gebied landschappelijke waarden                                                                           | /join/id/regdata/pv26/2022/gio438/nId@2022-02-17;1  |
|                              | gebied ligplaatsen                                                                                        | /join/id/regdata/pv26/2022/gio437/nld@2022-02-17;1  |
|                              | gebiedstransformatie of herstructurering                                                                  | /join/id/regdata/pv26/2022/gio443/nld@2022-02-17;1  |
|                              | geluidscontour binnen de bebouwde<br>kom                                                                  | /join/id/regdata/pv26/2022/gio527/nld@2022-02-17;1  |
|                              | geluidscontour buiten de bebouwde kom                                                                     | /join/id/regdata/pv26/2022/gio521/nld@2022-02-17;1  |
|                              | gesloten stortplaats                                                                                      | /join/id/regdata/pv26/2022/gio446/nld@2022-02-17;1  |
|                              | glastuinbouw niet toegestaan                                                                              | /join/id/regdata/pv26/2022/gio444/nld@2022-02-17;1  |
|                              | groene contour                                                                                            | /join/id/regdata/pv26/2022/gio449/nld@2022-02-17;1  |
|                              | grondwaterbeschermingsgebied                                                                              | /join/id/regdata/pv26/2022/gio445/nld@2022-02-17;1  |
|                              | grondwaterbeschermingsgebied<br>amersfoort-berg, doorn, langerak,<br>soestduinen en woerden               | /join/id/regdata/pv26/2022/gio447/nld@2022-02-17;1  |
|                              | grondwaterbeschermingsgebied<br>beerschoten                                                               | /join/id/regdata/pv26/2022/gio361/nld@2022-02-17;1  |
|                              | grondwaterbeschermingsgebied<br>bethuneponder, bilthoven, bunnik,<br>onthen, groenekan, linschoten, zeist | /ioin/id/readata/pv26/2022/gio365/pld@2022-02-17;1  |
| (                            | grondwaterbeschermingsgebied<br>driebergen, leersum en rhenen                                             | /join/id/regdata/pv26/2022/gio451/nld@2022-02-17;1  |
|                              | grendwaterbeschermingsgebied<br>langerak                                                                  | _/ioin/id/readate/pv20/2022/gro450/nld@2022-02-17;1 |
|                              | grondwaterbeschermingszone                                                                                | /join/id/regdata/pv26/2022/gio441/nld@2022-02-17;1  |
|                              | handhaven huidig profiel slaperdijk                                                                       | /join/id/regdata/pv26/2022/gio458/nld@2022-02-17;1  |
|                              | het amsterdam-rijnkanaal en de lek                                                                        | /join/id/regdata/pv26/2022/gio453/nld@2022-02-17;1  |
|                              | historische buitenplaatszone                                                                              | /join/id/regdata/pv26/2022/gio454/nld@2022-02-17;1  |
|                              | historische infrastructuur                                                                                | /join/id/regdata/pv26/2022/gio457/nld@2022-02-17;1  |
|                              | hoogheemraadschap de stichtse<br>rijnlanden binnen de bebouwde kom                                        | /join/id/regdata/pv26/2022/gio456/nld@2022-02-17;1  |
|                              | hoogheemraadschap de stichtse<br>rijnlanden buiten de bebouwde kom                                        | /join/id/regdata/pv26/2022/gio455/nld@2022-02-17;1  |
|                              | houtopstand                                                                                               | /join/id/regdata/pv26/2022/gio523/nld@2022-02-17;1  |
|                              | kantoor op knooppunt leidsche rijn                                                                        | /join/id/regdata/pv26/2022/gio465/nld@2022-02-17;1  |

Selecteer en kopieer de corresponderende JOIN URI (vb /join/id/regdata/pv26/2022/gio451/nld@2022-02-17;1) naar het klembord.

(Let op dit is op de live productieomgeving makkelijker dan op de PRE omgeving ivm de tekst "TEST" die daar over de pagina's van de PDF loopt om aan te geven dat dit geen officieel gepubliceerde PDF betreft.)

Deze JOIN URI is de permanente identificatie van de GIO.

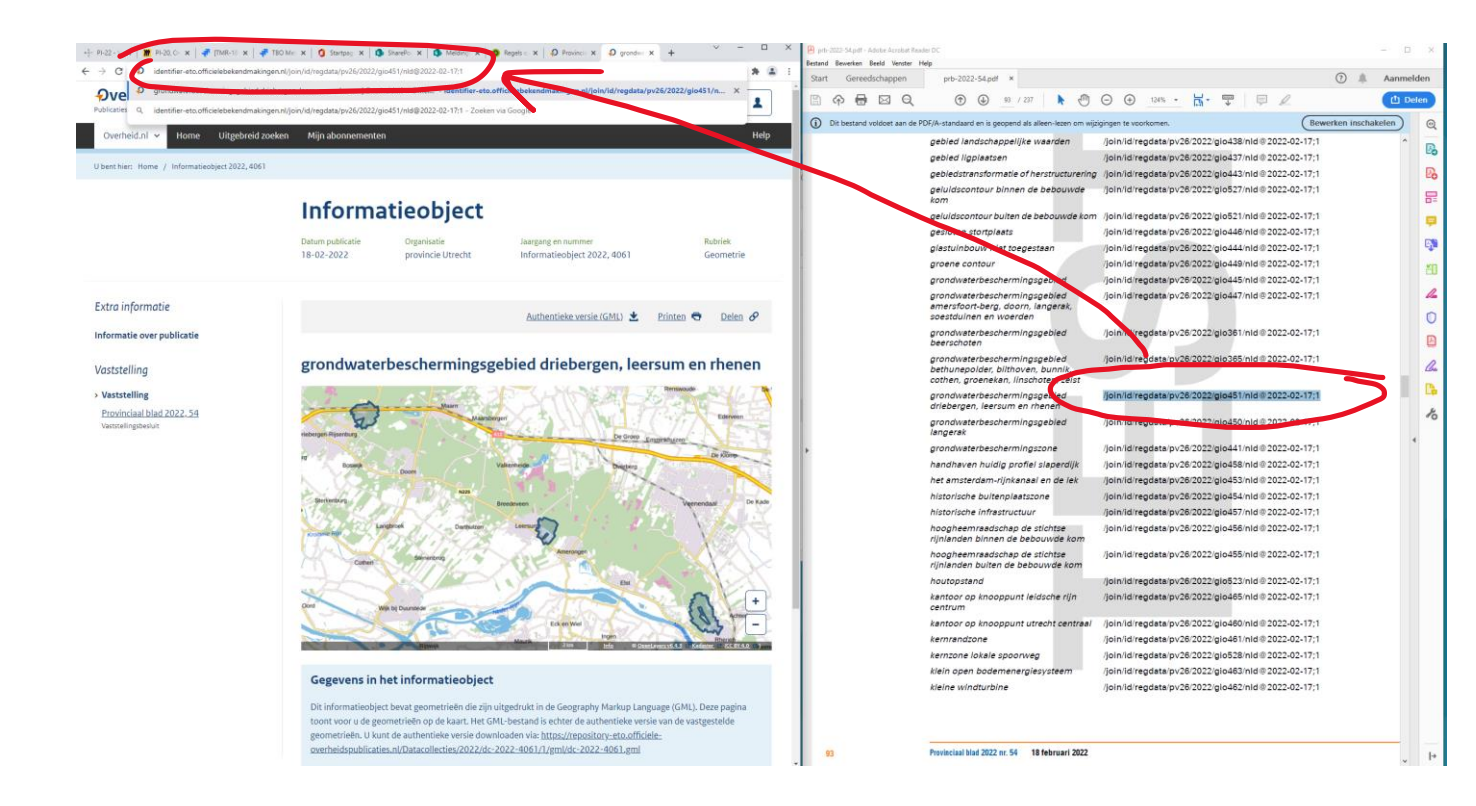

### Stap 5

Typ in een browser de URL "identifier.overheid.nl" in en plak de JOIN URI erachter.

(vb https://identifier.overheid.nl/join/id/regdata/pv26/2022/gio451/nld@2022-02-17;1)

Let op: op de PRE omgeving is de URL anders: "identifier-eto.officielebekendmakingen.nl"

U wordt nu automatisch doorgeleid naar het internetadres van de GIO landingspagina, waar de geometrie op de kaart wordt getoond.